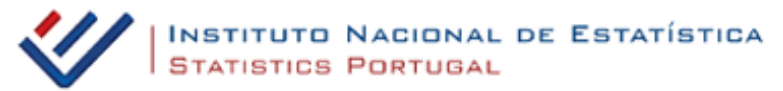

## Guião — Exploração do portal INE - ALEA

### Introdução

O portal do Instituto Nacional de Estatística (INE) tem disponível um conjunto de recursos para o apoio aos trabalhos de Geografia, nomeadamente bases de dados de variados indicadores, bem como a possibilidade de construir e alterar mapas, em função das necessidades, com informação desagregada ao nível de NUT3 e, em alguns casos, de concelhos. Vejamos de seguida como tirar partido das potencialidades do portal do INE, em www.ine.pt.

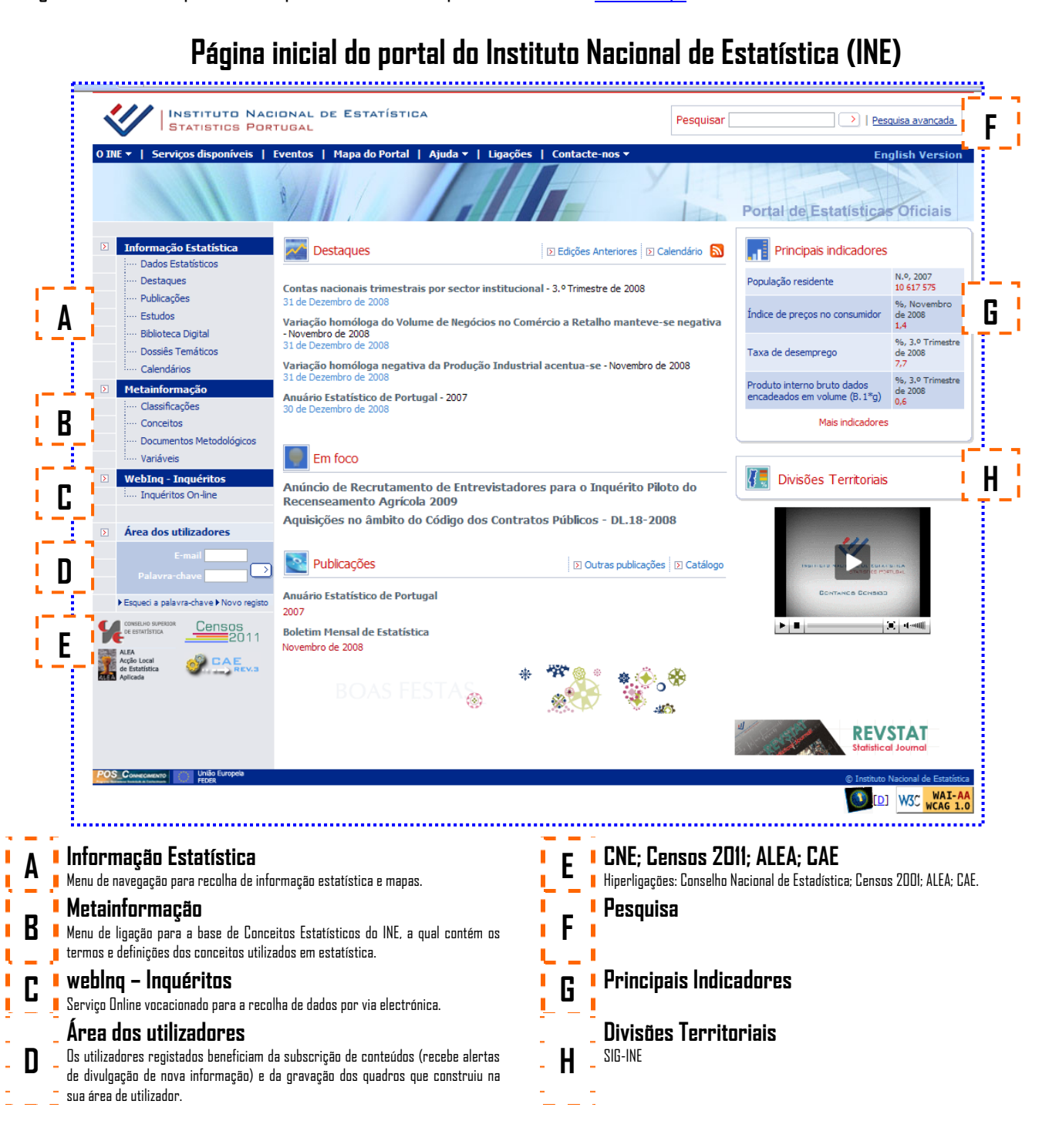

# E. CNE; Censos 2011; <u>ALEA</u>; CAE

## Introdução

D ALEA - Acção Local Estatística Aplicada, apresenta um conjunto de informação estatística do território nacional, dos países da União Europeia e dos Palop´s, publicações com informação e tratamentos gráficos e cartográficos sobre Portugal e Península Ibérica e, ainda, disponibiliza instrumentos de apoio ao ensino da Estatística para os alunos e professores do Ensino Básico e Secundário, tendo como principal suporte um sítio na Web com o endereço http://alea.ine.pt/.

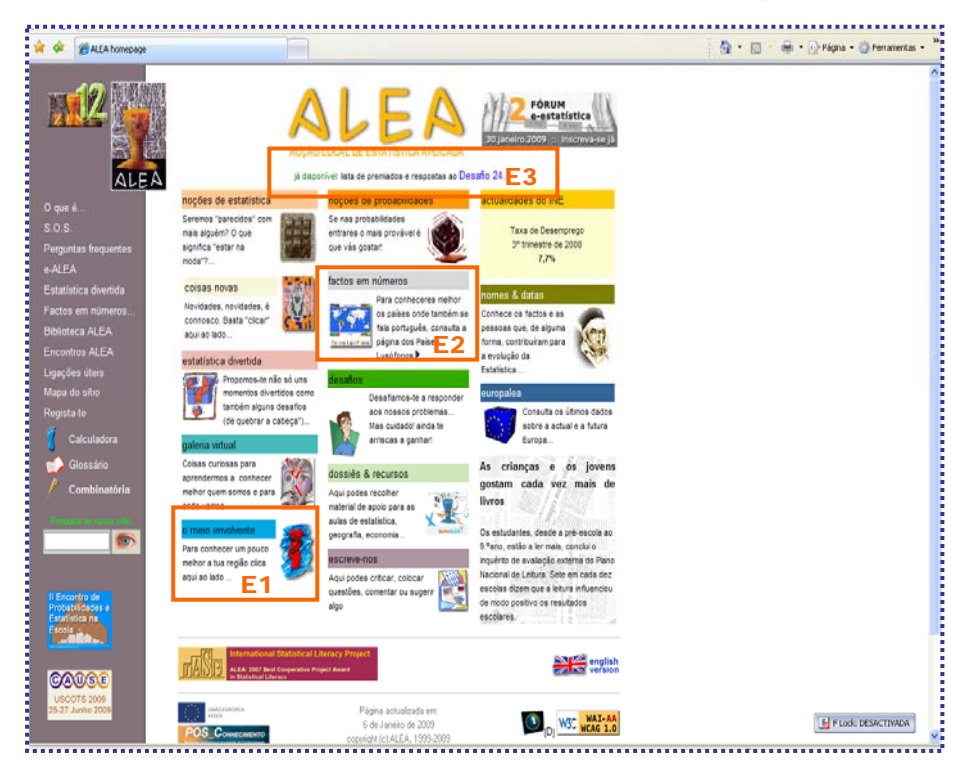

### E.1. O meio ambiente

### Introdução

Este é o sítio onde podes encontrar os números que te ajudam a caracterizar a tua freguesia, concelho ou região, isto é, o Meio Envolvente (<u>http://alea.ine.pt/asp/meio.asp</u>)

1. Clicar em "D meu ambiente"

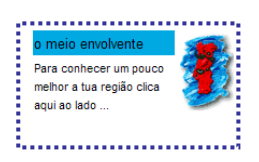

2. Seleccionar o Conselho desejado – por exemplo "Deiras" e depois clicar no "DK"

|                                                                                                    | -                                                                                                    |                                                                                                    |                                                                                   |                                   |                                       |
|----------------------------------------------------------------------------------------------------|----------------------------------------------------------------------------------------------------|----------------------------------------------------------------------------------------------------|-----------------------------------------------------------------------------------|-----------------------------------|---------------------------------------|
| Image: Image:                                                                                                    | 🛃 om                                                                                                    | eio envo                                                                                                    | olvente                                                                           |                                   | RANDRES Convers                       |
|                                                                                                    | 2                                                                                                    |                                                                                                    |                                                                                   |                                   |                                       |
|                                                                                                    | Ordenação: • Alfab                                                                                                    | étice Portugal                                                                                                    |                                                                                   | 0                                 |                                       |
| Control    Control      Control    Control                                                                                                    | Hiero                                                                                                    | rquica                                                                                                    |                                                                                   |                                   | · · · · · · · · · · · · · · · · · · · |
| Important 1000    1011.1    1d    1d                                                                                                    | Designação do Indicador                                                                                                    | PORTUGAL                                                                                                    | Unidade                                                                           | Período                           | Connectin and                         |
| Particular functions in this statisticity in the statisticity in the statis                                                                                                    | Área Total ni 1000                                                                                                    | 92161,8                                                                                                    | km <sup>2</sup>                                                                   | 2001                              |                                       |
| Privategia Provestes III    000141    000140    000140    000140    000140    000140    000140    000140    000140    000140    000140    000140    000140    000140    000140    000140    000140    000140    000140    000140    000140    000140    000140    000140    000140    000140    000140    000140    000140    000140    000140    000140    000140    000140    000140    000140    000140    000140    000140    000140    000140    000140    000140    000140    000140    000140    000140    000140    000140    000140    000140    000140    000140    000140    000140    000140    000140    000140    000140    000140    000140    000140    000140    000140    0001400    0001400    0001400    00014000    00014000    00014000    000140000    000140000    000140000    000140000    000140000    000140000    000140000    000140000    0001400000    000140000    000140000    0001400000    000140000    000140000    00014000000    0001400000    00014000000                                                                                                    | População Residente HM                                                                                                    | 10356117                                                                                                    | indivíduos                                                                        | 2001                              |                                       |
| Preductajo Presentes IIII di 144200    introducta di 1444      Preductajo Presentes IIIIIIIIIIIIIIIIIIIIIIIIIIIIIIIIIIII                                                                                                    | População Residente H                                                                                                    | 5000141                                                                                                    | individuos                                                                        | 2001                              | 24                                    |
| Province indexedents    1    0    0    0    0    0    0    0    0    0    0    0    0    0    0    0    0    0    0    0    0    0    0    0    0    0    0    0    0    0    0    0    0    0    0    0    0    0    0    0    0    0    0    0    0    0    0    0    0    0    0    0    0    0    0    0    0    0    0    0    0    0    0    0    0    0    0    0    0    0    0    0    0    0    0    0    0    0    0    0    0    0    0    0    0    0    0    0    0    0    0    0    0    0    0    0    0    0    0    0    0    0    0    0    0    0    0    0    0    0    0    0    0    0    0    0    0                                                                                                    | População Presente HM                                                                                                    | 10148259                                                                                                    | indivíduos                                                                        | 2001                              | R A MACERA                            |
| Standardi, K. and 1984 of 1987 75    Include data for the standard of 1987 75      Standard, K. and Standard, S. and Standard, Standard, Standard, S                                                                                                    | População Presente H                                                                                                    | 4802099                                                                                                    | indivíduos                                                                        | 2001                              |                                       |
| Familias distance Residences  2007/21  at 200    Pamilias distance Residences  2007/21  at 200    Pamilias distance Residences  0018425  at 200    Table das auditades in this  0018425  at 200    Table das auditades in this  0  operandings    Table das auditades in this  0  operandings    Table das auditades in this  0  operandings    Table das auditades in this  0  operandings    Table das auditades in this  0  operandings    Table das auditades in this  0  operandings    Table das auditades in this  0  operandings    Table das auditades in this  0  operandings    Table das auditades in this  0  operandings    Table das auditades in this  0  operandings    Table das das operandings  0  operandings    Table das das operandings  0  operandings    Table das das operandings  0  operandings    Table das das operandings  0  operandings    Table das das operandings  0  operandings    Table das das operandings  0  operandings    Table das das operandings  0  operandings    Table das das operan                                                                                                    | População Residente H, em 1991                                                                                                    | 4768778                                                                                                    | indivíduos                                                                        | 1991                              |                                       |
| Function      State      State                                                                                                    | Famílias Clássicas Residentes                                                                                                    | 3650757                                                                                                    | n*                                                                                | 2001                              |                                       |
| Major Andre Ammilitares -<br>Cata de autoritaria en la contratación de la contratación de la c                                                                                                    | Familias Institucionais                                                                                                    | 3876                                                                                                    | n*                                                                                | 2001                              |                                       |
| Tana da analysis (Ma, etc.) 11 percentagen 1991<br>Tana da navakarian (Ma, etc.) 13 0 percentagen 1991<br>Han da navakarian (Ma, etc.) 14 0 percentagen 2001<br>Han da navakarian (Ma, etc.) 14 0 percentagen 2001<br>Han da n | Alojamentos Familiares -<br>Clássicos                                                                                                    | 6019426                                                                                                    | n <sup>0</sup>                                                                    | 2001                              | PORTUGAL                              |
| Taxe de availabilities value      B      proverlagen      2001        Date      Construction reporters de defande la de transcelo de de Undeder Entretorisa para ll'as de defande de defande de de defande de defande de defande de defande de defande de defande de defande de defande de defande de defande de defande de defande de defande de defande de defande de defande de defande de defande de de defande de defande de defande de defande de defande de defande de defande de de defande de de defande de de defande de de defande de de defande de de de de de de de de de de de de d                                                                                                    | Taxa de analfabelismo HM, em<br>1991                                                                                                    | 11                                                                                                    | percentagem                                                                       | 1991                              |                                       |
| Iona dona generomatador respontan a defeninção da Nomenclana de Undader Tentonas para Fina<br>analización (UTST) visión a guardo da visiónção da Cancel<br>Mento da Cancel (UTST) visión a guardo da visiónção da Cancel<br>Mento da Cancel (UTST) visión a publica da tenta de estimativa da visión de<br>har Desertar na Pregilo Audoroma da Madera e da I Nou na Regilo Audoroma dos Açores.<br>Concelar concelente<br>Indefenintaria da Cancel (UTST) (UTST) da Madera e da I Nou na Regilo Audoroma dos Açores.<br>Desertar na Pregilo Audoroma da Madera e da I Nou na Regilo Audoroma dos Açores.<br>Concelar concelente<br>Indefenintaria (Internet e manarea precision de audoritationa)<br>Inaccienza da resolutivadas (Internet e material e audoritativa e material da audorea de el materia da<br>Para date materiale materiale o MATERIAL - Restatus e en <u>entre inter</u> al c                                                                                                    | Taxa de analfabelismo HM                                                                                                    | 9                                                                                                    | perpeniasem                                                                       | 2001                              |                                       |
| i edinaciataria (latore en actaneza (deciente e accanza) nocifica de attaliatoria.<br>I nocifica de attaliatoria (anteria attaliatoria tataliar) associataria (associataria)<br>Para obter maio informação comunita o INFOLINE - Prehistras Tembrania em <u>concritora at</u>                                                                                                    | statisticos (NUTS) višida aguando<br>nit 000: Base Geográfica de Re<br>definicia de Censos 2001 (12.032<br>has Desertas na Região Autónoma | da realização dos Censos.<br>Ierenciação de Informação<br>001). Não inclui as áreas d<br>da Madeira e dos Ilhéus na<br>Consultar <u>conceitor</u> | (BGRI). Versão definitiva<br>os estuários dos rios Tejo<br>Região Autónoma dos Aj | à data de<br>e Sado, das<br>pres. |                                       |
| Para obra mais informação consulta o DIFOLINE - Pointatos Tembraias em <u>semar jos ar</u>                                                                                                    | [ <u>pácina inicia</u> ]   <u>factor e</u><br>  noções de probabilidades   j                                                               | m números I <u>dossiers e rece</u><br>zaleria virtual I estatística tr                                                                            | arros i nociles de estatísti<br>ivial ligações úteis i escre                      | ca )<br>svenosi                   |                                       |
|                                                                                                    | Para obter mais informação                                                                                                    | consulte o INFOLINE - Re                                                                                                    | tratos Tentoriais en <u>www</u>                                                   | vine pt                           |                                       |
|                                                                                                    |                                                                                                    |                                                                                                    |                                                                                   |                                   |                                       |
|                                                                                                    |                                                                                                    |                                                                                                    |                                                                                   |                                   |                                       |
|                                                                                                    |                                                                                                    |                                                                                                    |                                                                                   |                                   |                                       |
|                                                                                                    |                                                                                                    |                                                                                                    |                                                                                   |                                   |                                       |
|                                                                                                    |                                                                                                    |                                                                                                    |                                                                                   |                                   |                                       |
|                                                                                                    |                                                                                                    |                                                                                                    |                                                                                   |                                   |                                       |
|                                                                                                    |                                                                                                    |                                                                                                    |                                                                                   |                                   |                                       |
|                                                                                                    |                                                                                                    |                                                                                                    |                                                                                   |                                   |                                       |
|                                                                                                    |                                                                                                    |                                                                                                    |                                                                                   |                                   |                                       |
|                                                                                                    |                                                                                                    |                                                                                                    |                                                                                   | (                                 |                                       |
|                                                                                                    |                                                                                                    |                                                                                                    |                                                                                   | (                                 |                                       |

3. Seleccionar a Freguesia desejada – por exemplo "Queijas" e depois clicar no "OK" 

| Ordenação: ● Alfab<br>Ordenação: ● Hierr                                                                                                    | n <b>cio chi</b><br>nética<br>arquica<br>OEIRAS                                                                                  | volve                                                                        | ante                                                                        | >                                              | Selecção de Freguesia:<br>(Seleccione freguesia) / ok<br>(Seleccione freguesia)<br>Algés<br>Barcarena<br>Camaxide<br>Cruz Quebrada-Dafundo<br>Lindo a Velke |
|----------------------------------------------------------------------------------------------------|----------------------------------------------------------------------------------------------------|------------------------------------------------------------------------------|-----------------------------------------------------------------------------|------------------------------------------------|----------------------------------------------------------------------------------------------------|
| Designação do Indicador                                                                                                    | Oeiras <u>Gr</u>                                                                                                    | ande Lisboa                                                                  | Unidade                                                                     | Período                                        | Deiras e São Julião da Barra                                                                                                    |
| Área Total ni 1000                                                                                                    | 45,8                                                                                                    | 1090                                                                         | km <sup>2</sup>                                                             | 2001                                           | Paco de Arcos                                                                                                    |
| População Residente HM                                                                                                    | 162128                                                                                                    | 1892903                                                                      | indivíduos                                                                  | 2001                                           | Porto Salvo                                                                                                    |
| População Residente H                                                                                                    | 76862                                                                                                    | 900407                                                                       | indivíduos                                                                  | 2001                                           | Queijas                                                                                                    |
| População Presente HM                                                                                                    | 156197                                                                                                    | 1834003                                                                      | indivíduos                                                                  | 2001                                           |                                                                                                    |
| População Presente H                                                                                                    | 73451                                                                                                    | 866427                                                                       | indivíduos                                                                  | 2001                                           |                                                                                                    |
| opulação Residente H, em 1991                                                                                                    | 72251                                                                                                    | 871747                                                                       | indivíduos                                                                  | 1991                                           |                                                                                                    |
| Famílias Clássicas Residentes                                                                                                    | 61717                                                                                                    | 722646                                                                       | n°                                                                          | 2001                                           |                                                                                                    |
| Famílias Institucionais                                                                                                    | 60                                                                                                    | 906                                                                          | n°                                                                          | 2001                                           |                                                                                                    |
| Alojamentos Familiares -<br>Clássicos                                                                                                    | 75121                                                                                                    | 893053                                                                       | n°                                                                          | 2001                                           |                                                                                                    |
| Taxa de analfabetismo HM, em<br>1991                                                                                                    | 3,8                                                                                                    | 5,4                                                                          | percentagem                                                                 | 1991                                           |                                                                                                    |
| Taxa de analfabetismo HM                                                                                                    | 3,7                                                                                                    | 5,2                                                                          | percentagem                                                                 | 2001                                           |                                                                                                    |
| otas:<br>Os dados apresentados respeitar<br>statísticos (NUTS) válida aquando<br><b>ni1000:</b> Base Geográfica de Re<br>ferência dos Censos 2001 (12.03.)<br>nas Desertas na Região Autónoma | m a delimitação da Nom<br>da realização dos Cen<br>eferenciação de Informa<br>2001). Não inclui as áre<br>da Madeira e dos Ilhét | enclatura de l<br>sos.<br>Ição (BGRI). V<br>as dos estuári<br>Is na Região A | Unidades Territo<br>'ersão definitiva<br>os dos rios Tejo<br>Autónoma dos A | riais para<br>à data de<br>e Sado, c<br>çores. | Fins<br>DEIRAS , pertence à NUTSIII Grande Lisboa.<br>das                                                                                                   |
|                                                                                                    | Consultar <u>conce</u>                                                                                                    | <u>itos</u>                                                                  |                                                                             |                                                |                                                                                                    |
| [ <u>página inicial   factos (</u><br>[ <u>noções de probabilidades</u> ]                                                                                                    | em números   <u>dossiers e</u><br>galeria virtual   <u>estatísti</u>                                                             | recursos   no<br>ca trivial   ligaç                                          | cões de estatís<br>cões úteis l <u>escr</u>                                 | ica ]<br>eve-nos]                              |                                                                                                    |
| Para obter mais informaçã                                                                                                    | o consulte o INEOLINE                                                                                                    | - Betratos Te                                                                | uitoriais ero www                                                           | Line of                                        |                                                                                                    |

### E.2. Factos em números

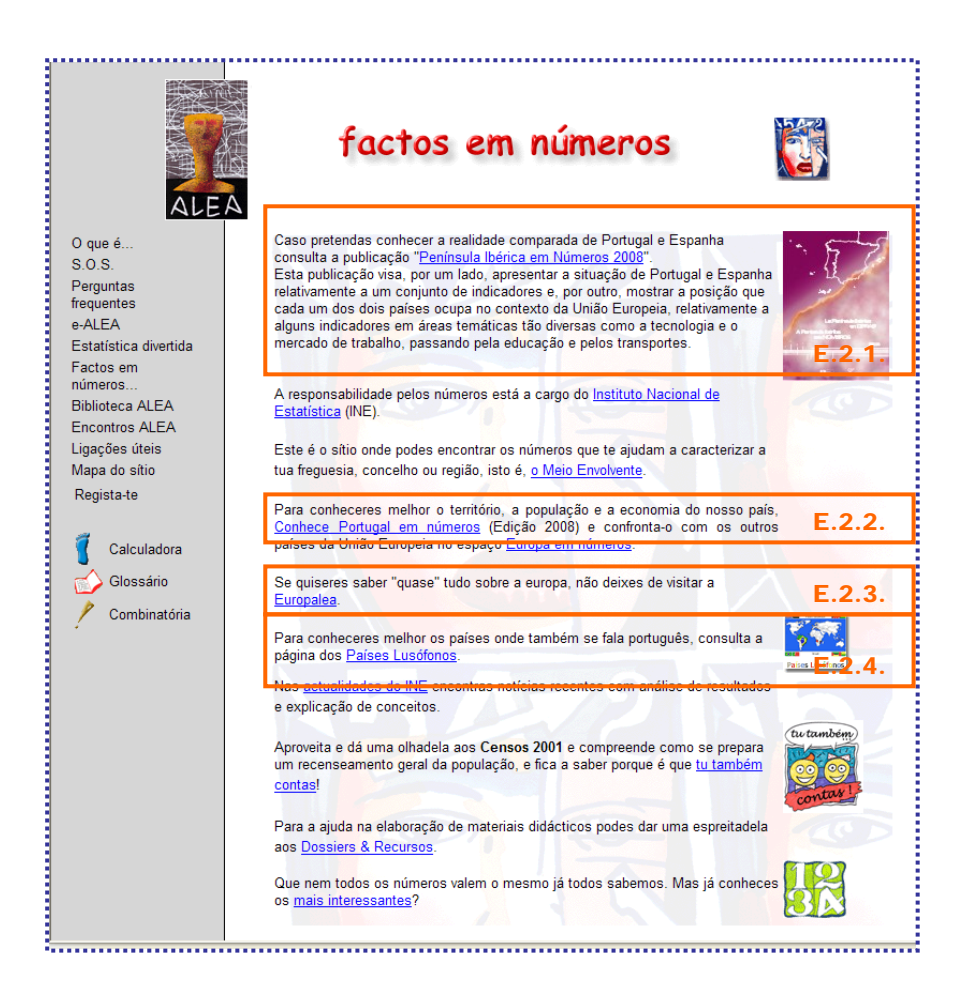

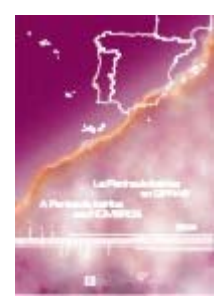

Esta publicação visa, por um lado, apresentar a situação de Portugal e Espanha relativamente a um conjunto de indicadores e, por outro, mostrar a posição que cada um dos dois países ocupa no contexto da União Europeia, relativamente a alguns indicadores em áreas temáticas tão diversas como a tecnologia e o mercado de trabalho, passando pela educação e pelos transportes.

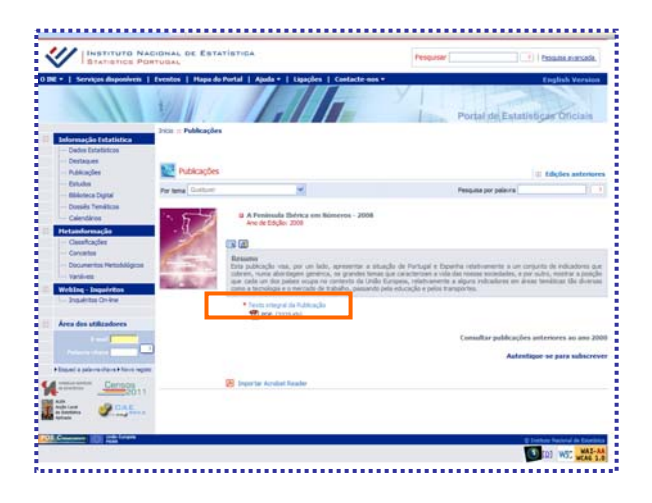

#### Clicar em "Texto integral da Publicação" para ver ou gravar a versão PDF

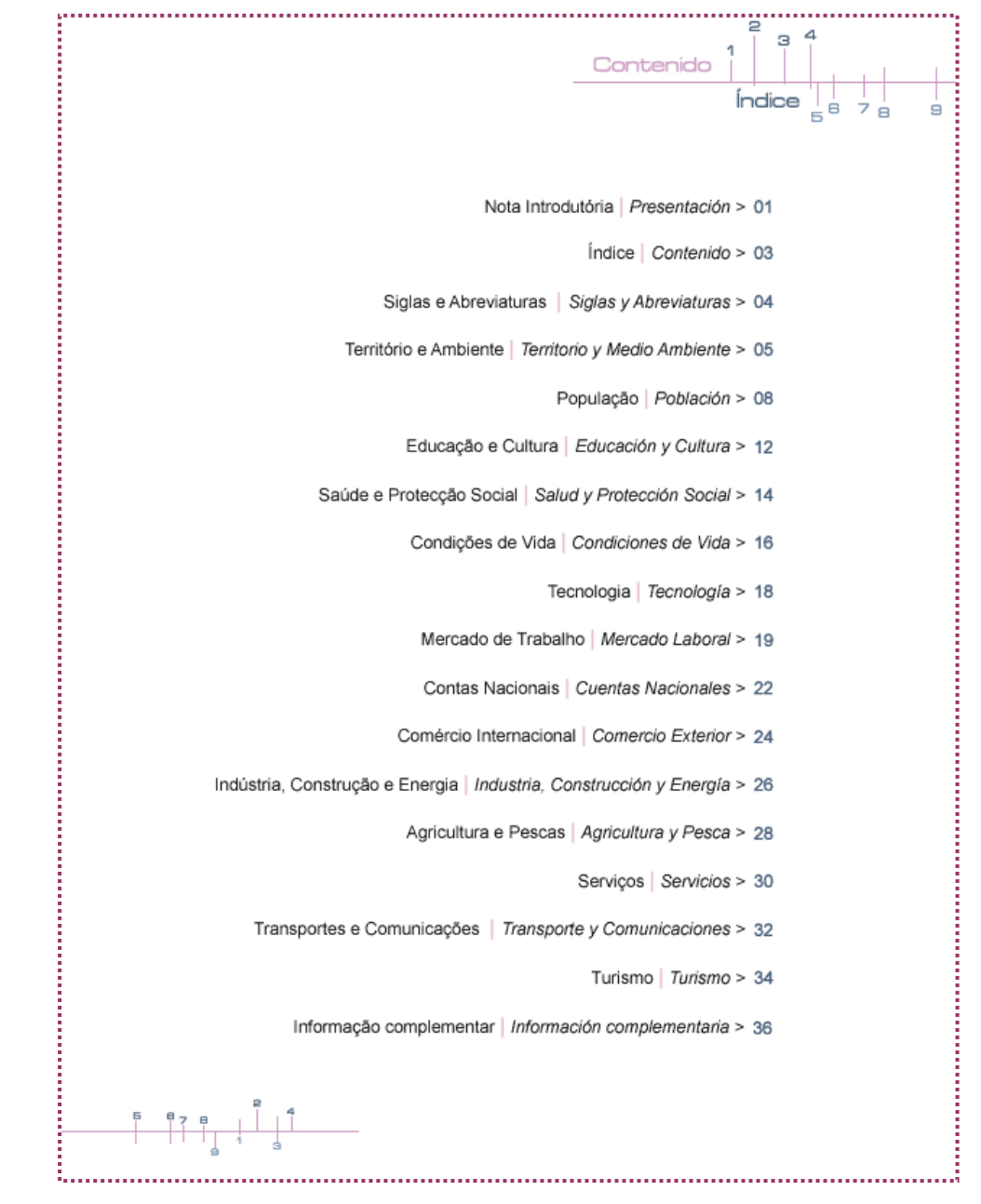

E.2.2. Conhece Portugal em Números

1. Clicar em "Conhece Portugal em Números" para ver ou gravar a versão PDF

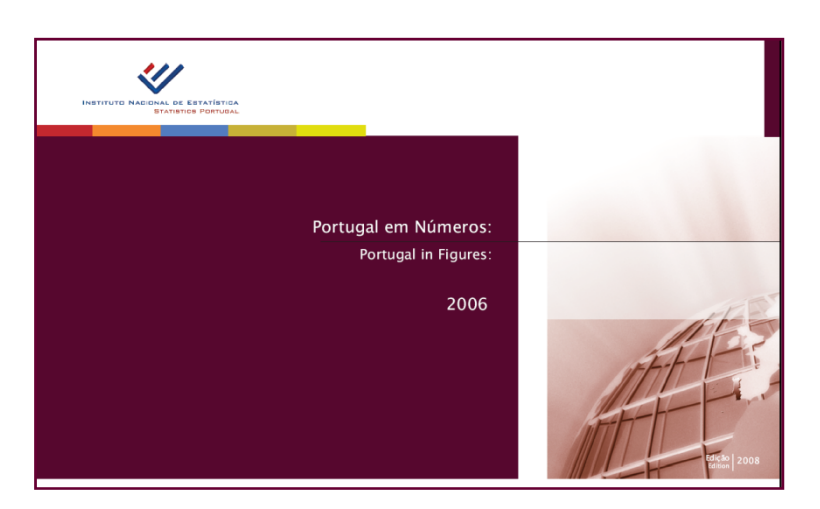

|                                         | Índi | ce                                      |     |
|-----------------------------------------|------|-----------------------------------------|-----|
|                                         |      | Contants                                | _   |
|                                         |      | CORREIRS                                |     |
| I. O Território                         |      | L   the territory                       |     |
| L1 L Território                         | 4    | LT   Terricory                          |     |
| 1.2   Ambiente                          | - 6  | I. 2   Environment                      | , v |
| IL As Pessoas                           |      | 10.   The reape                         |     |
| ILI   População                         | 7    | 0.2.4 Edwardian                         |     |
| #2   Educação                           | 2    | II & I d'alture and entret              | 10  |
| IL3   Cultura e desparto                | 10   | n. s / Contore and Sport                | 11  |
| II.4   Saúde                            | 11   | II 5.   Emailsunnant                    | 12  |
| 4.5 Trabaine                            | 12   | U.S.   Social protection                | 14  |
| IL6   Protecção social                  | 1-6  | III. I The Francisc Activity            |     |
| III.   A Actividade: Económica          |      | III 1 Unational accounts                | 15  |
| III.) ( Centes nacionais                | 15   | 11 2   Prines                           | 18  |
| III.2   Preços                          | 18   | (N.3   Enterorises                      | 19  |
| III.3   Empresas                        | 19   | UP.4   International trade              | 21  |
| NL6   Coméncio internacional            | 21   | UES I Anticulture and finestry          | 28  |
| NLS   Agricultura.e floresta            | 23   | III.6   Fishery                         | 24  |
| ILG   Pescas                            | 24   | III.7 I Industry and energy             | 25  |
| 19.7   Indústria e energia              | 25   | LUS   Construction and housing          | 27  |
| 10.8   Construção e Itabilação          | 27   | IIS Transports                          | 28  |
| III.9   Transportes                     | 28   | III.10   Communications                 | 30  |
| W.10   Comunicações                     | 30   | N.T. Toorism                            | 32  |
| dit.11 § Terisme                        | 32   | III.1.2   Monetary and linancial sector | 34  |
| NL12   Sector monetário<br>e financeiro | 34   | 38. 13   Services provided              |     |
| 117, 13   Servicos prestados            |      | to saterprises                          | 35  |
| ás empresas                             | 35   | ML14   Science and technology           | 36  |
| III.14   Ciência e teorologia           | 36   | III.15   Information society            | 38  |
| IILIS   Sociedade da informação         | 38   | IV. The State                           |     |
| IV. I Ø Estado                          |      | REA Bublic, administration              | 29  |
| R.1 Administração nública               | 39   | IV.2   Justice                          | 41  |
| IV.2   Justica                          | 41   | NV.3   Poincal participation            | 42  |
| IV.3   Participação política            | 42   |                                         |     |

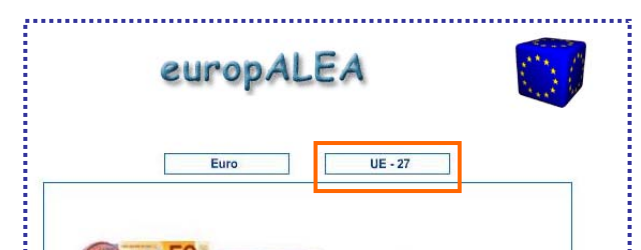

## E.2.3. Europa em Números ou EuropALEA

- 1. Clicar em "Europa em Números" ou "EuropALEA".
- 2. Clicar em "EU-27".
- 3. Seleccionar um dos países, por exemplo "Portugal"

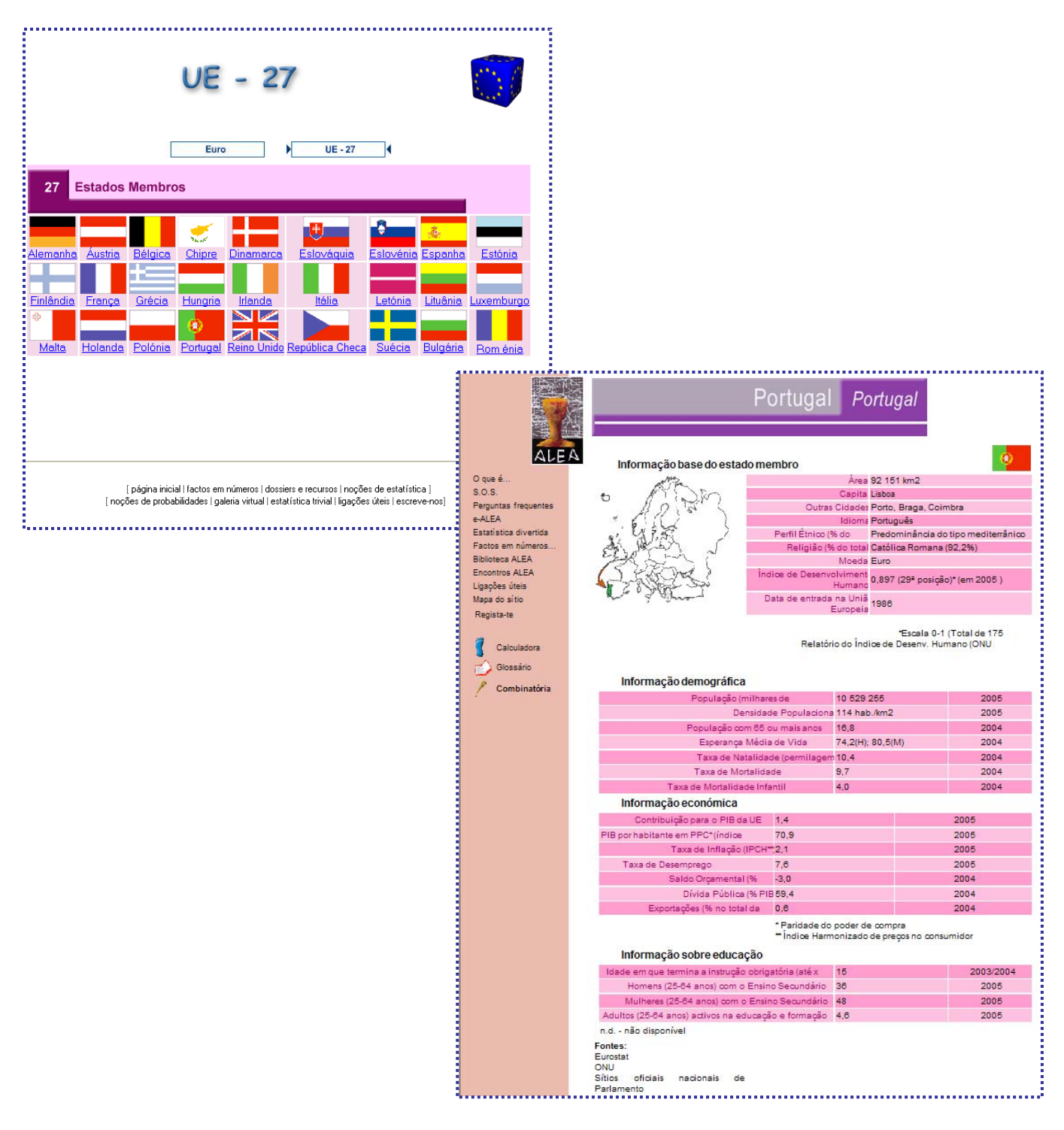

## E.2.4. Países Lusófonos

1. Clicar em "Países Lusófonos"

Países Lusófonos

2. Seleccionar um dos países, por exemplo "Cabo Verde"

|                       | Países Lus                                                                                                    | ófonos                                                          | 8                                                                    |  |
|-----------------------|----------------------------------------------------------------------------------------------------|-----------------------------------------------------------------|----------------------------------------------------------------------|--|
| O que é               | Países Lusáfonos                                                                                                    |                                                                 |                                                                      |  |
| S.O.S.                |                                                                                                    |                                                                 |                                                                      |  |
| Perguntas frequentes  | _                                                                                                    |                                                                 |                                                                      |  |
| e-ALEA                |                                                                                                    |                                                                 |                                                                      |  |
| Estatística divertida |                                                                                                    |                                                                 |                                                                      |  |
| Factos em             | ***                                                                                                    |                                                                 |                                                                      |  |
| números               |                                                                                                    | к                                                               | epública de Cabo Verde                                               |  |
| Biblioteca ALEA       |                                                                                                    |                                                                 |                                                                      |  |
| Encontros ALEA        |                                                                                                    |                                                                 |                                                                      |  |
| igações úteis         |                                                                                                    |                                                                 |                                                                      |  |
| Mapa do sítio         | Indicadores                                                                                                    | Periodo de<br>Referência                                        | Valor                                                                |  |
| Regista-te            | Área Total                                                                                                    | -                                                               | 4 033                                                                |  |
|                       | Capital                                                                                                    | -                                                               | Praia                                                                |  |
| f                     | População total                                                                                                    | 2005                                                            | 507 000                                                              |  |
| Calculadora           | Densidade demográfica                                                                                                    | 2005                                                            | 128                                                                  |  |
| Glossário             | População residente em área urbana                                                                                                    | 2005                                                            | 57,6%                                                                |  |
|                       | Taxa média anual de crescimento da população                                                                                                    | 2005                                                            | 2,30%                                                                |  |
| Combinatória          | Taxa bruta de natalidade                                                                                                    | 2005                                                            | 30,9                                                                 |  |
|                       | laxa bruta de mortalidade                                                                                                    | 2005                                                            | 0,3<br>Ecoudos do Cabo                                               |  |
|                       | Unidade Monetaria<br>Resolute Jatarea Reute (milhãea de LICD)                                                                                                    | 2005                                                            | 1                                                                    |  |
|                       | Produto Interno Bruto (minoes de USD)<br>Produto Nacional Bruto por espita (USD)                                                                                             | 2005                                                            | 2                                                                    |  |
|                       | Expertações tetais (milhões de LISD)                                                                                                    | 2003                                                            | 13                                                                   |  |
|                       | Exportações totais (milhões de USD)                                                                                                    | 2003                                                            | 350                                                                  |  |
|                       | Índice de Desenvolvimento Humano                                                                                                    | 2004                                                            | 0.722                                                                |  |
|                       | Esperanca média de vida ao nascer (anos)                                                                                                    | 2005                                                            | 70.2                                                                 |  |
|                       | Taxa de mortalidade infantil (por 1 000 nascimentos)                                                                                                    | 2005                                                            | 29,8                                                                 |  |
|                       | Despesa pública com a saúde. em % do PIB                                                                                                    | 2002                                                            | 3,8                                                                  |  |
|                       | Taxa de incidência do HIV em adultos (15 a 49 anos)                                                                                                    | 2003                                                            | n.d.                                                                 |  |
|                       | Despesa pública com a educação, em % do PIB                                                                                                    | 2002                                                            | 7,94                                                                 |  |
|                       | Taxa de literacia adultos (+15 anos) (%)                                                                                                    | 2005                                                            | 76                                                                   |  |
|                       | Fonte: ONU, Divisão Estatística<br>Nota: Para uma comparação directa entre países, toda a informação<br>informação estatística mais recente nos Institutos de Estatística na | o apresenta o mesmo<br>acionais.                                | o ano de referência. Para alguns países, é                           |  |
|                       | Link's para sab                                                                                                    | er mais                                                         |                                                                      |  |
|                       | Descrição                                                                                                    |                                                                 | Link                                                                 |  |
|                       | Página oficial d<br>Ministério da<br>Instituto Nacional de                                                                                                    | lo Governo de Cabo<br>Educação de Cabo<br>e Estatística de Cabo | http://www.governo.cv<br>http://www.minedu.cv/<br>http://www.ine.cv/ |  |
|                       | Países Lusófonos: Cab                                                                                                    | o Verde                                                         |                                                                      |  |

## E.3. Dossiês e Recursos

#### 1. Clicar em "Dossies e Recursos"

Este espaço disponibiliza fichas com actividades, exercícios, notas, observações, comentários e propostas destinadas a sistematizar a formação básica de estatística (a nível elementar).

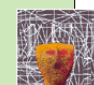

## dossiês & recursos

\_\_\_\_\_

- 2. Clicar em "ActivALEA".
- Seleccionar um tema em "seleccione aqui a ActivALEA a consultar..."
  Nota: Destacamos os documentos relativos à elaboração de Gráficos de Barras, Circulares e de Linhas.

| dossiês & recursos                                                                                                    |                                                                                                    |     |
|----------------------------------------------------------------------------------------------------|----------------------------------------------------------------------------------------------------|-----|
| ActivALEA<br>"active e actualize a sua literacia"<br>Este espaço disponibiliza fichas com actividades, exercicios; notas, observações,<br>comentários e proposta destinadas a sistematizar a formação básica de<br>estatística (a nivel elementar).<br>[seleccione aqui a ActivALEA a consultar]                                                                                                    | (seleccione aqui a ActivALEA a consultar)<br>(seleccione aqui a ActivALEA a consultar)<br>1: Pop., Amostra e Estat. Descritiva<br>2: Assoc. entre var. qualitativas<br>3: Um gráfico vale mais que 1000 palavras?<br>4: Associação entre variáveis quantitativas: O coeficiente de Correlação<br>5: Experiências Aleatórias | OK  |
| 13. Propriedades do Gráfico Circular      Image: Second Second | 6: Tabelas de Frequência<br>7: Diagramas de Barras<br>8: Média ou Mediana<br>9: Diagramas de Venn e Carrol<br>10: Dados do Ensino Superior<br><sup>8</sup> 11: Dados III???<br>12. Diagrama de Dispersão - Gráfico de Linhas<br>13. Propriedades do Gráfico Circular                                                        | tem |
| nota:<br>No dossiě IV do ALEA - Estatistica com Excel - páginas 18 e 19 são dados os procedimentos a<br>seguir na construção de um gráfico circular. Este dossié está disponível em<br>http://www.alea.pt/html/statofic/html/dossier/html/dossier.html                                                                                                    |                                                                                                    |     |
| [página inicial   factos em números   dossiers e recusos   noções de estafística ]<br>[ noções de probabilidades   galeria vitual   estafística trivial   ligações úleis   escreve-nos]                                                                                                    |                                                                                                    |     |

4. Clicar em "CalcALEA"

Imagina uma calculadora que, além dos **cálculos**, explica-te os resultados. Faz ainda **gráficos de 4 tipos (barras, histograma, nuvem de pontos, linhas)**, calcula algumas **medidas descritivas (média, mediana, desvio padrão)** e permite introduzir até 3 listas de valores.

Além disso está sempre pronta para te explicar todos os resultados através de caixa de informações e podes sempre exportar os dados e os gráficos para o teu trabalho no processador de texto e/ou folha de cálculo. Podes levá-la para todo o lado, (no teu PC), pois está disponível para importação.

| pontos, linhas), calcula algumas me<br>Além disso está sempre pronta par<br>teu trabalho no processador de text | didas descritivas (média, mediana, desvio pa<br>a te explicar todos os resultados através de c<br>o e/ou folha de cálculo. Podes levá-la para toc | drão) e permite introduzir até<br>aixa de informações e pode<br>do o lado, (no teu PC), pois e | é 3 listas de valores.<br>es sempre exportar os dados e os gráficos para<br>está disponível para importação. |
|----------------------------------------------------------------------------------------------------|----------------------------------------------------------------------------------------------------|------------------------------------------------------------------------------------------------|----------------------------------------------------------------------------------------------------|
|                                                                                                    | 💓 Ca                                                                                                    | ICALEA                                                                                         |                                                                                                    |
|                                                                                                    |                                                                                                    |                                                                                                |                                                                                                    |
| CalcALEA versão 1.<br>Download                                                                                  | ) Instruçã<br>ZIP ou F                                                                                                    | ies<br>PDF                                                                                     | Exemplos de aplicação<br><u>ZIP</u> ou <u>PDF</u>                                                            |
|                                                                                                    |                                                                                                    |                                                                                                |                                                                                                    |